## نحوه ورود به حساب کاربری و دسترسی به محصولات

| : 1 🕯 dornasharifi.com 🏠     |                                 |  |
|------------------------------|---------------------------------|--|
| = Q 🕈                        | للم الكامي الم                  |  |
| اول وارد سایتمون بشید        |                                 |  |
| <b>تی</b><br>دوره های رایگان | دانلود رایگان                   |  |
| ویدئو های آموزشی             | <b>الت</b> اب رایگان            |  |
| <b>T</b><br>آموزش رایگان     |                                 |  |
| ت آموزشی سایت                | راهنمای<br>دسترسی به<br>سفارشات |  |

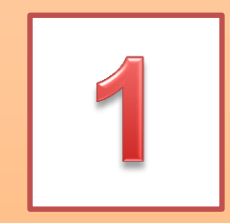

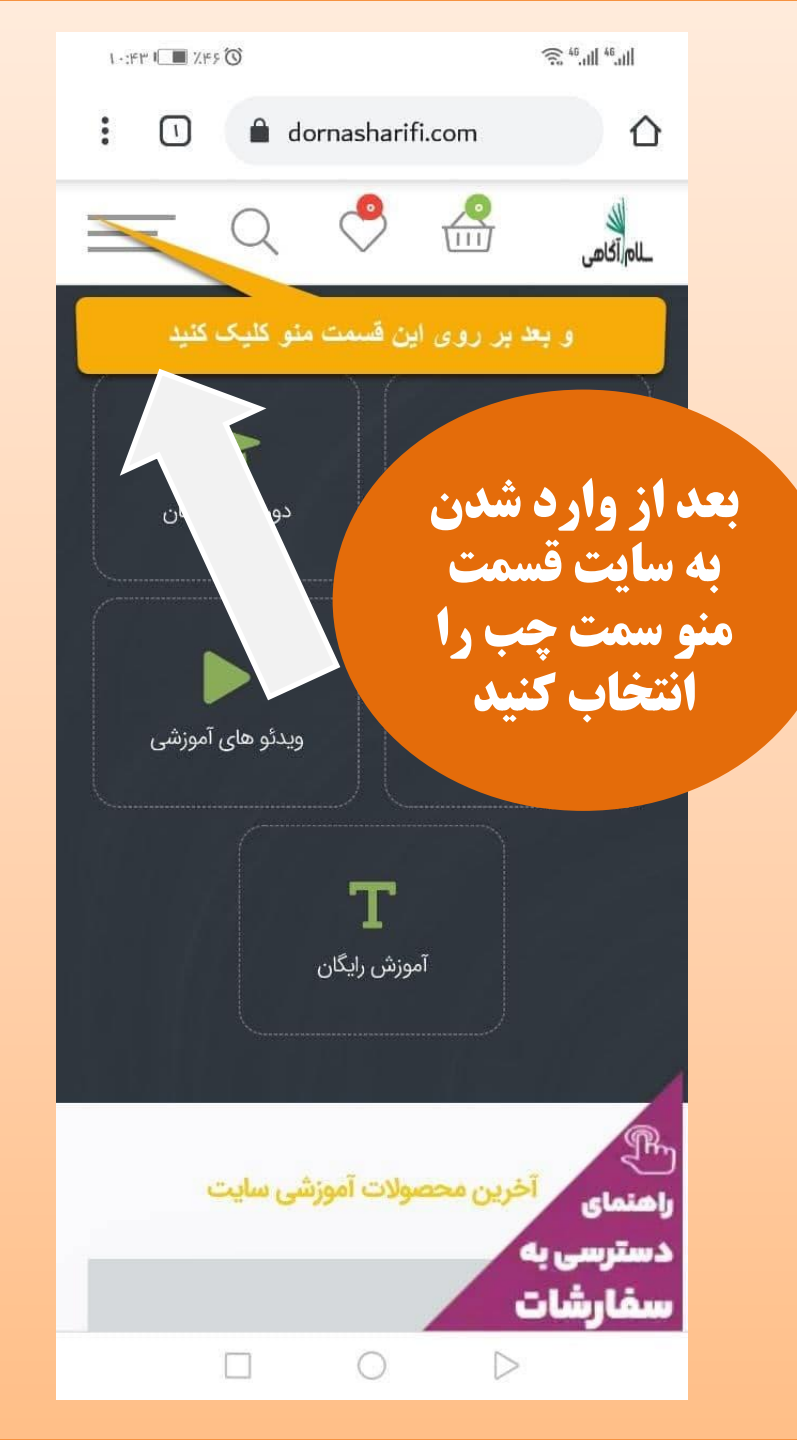

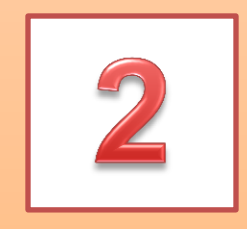

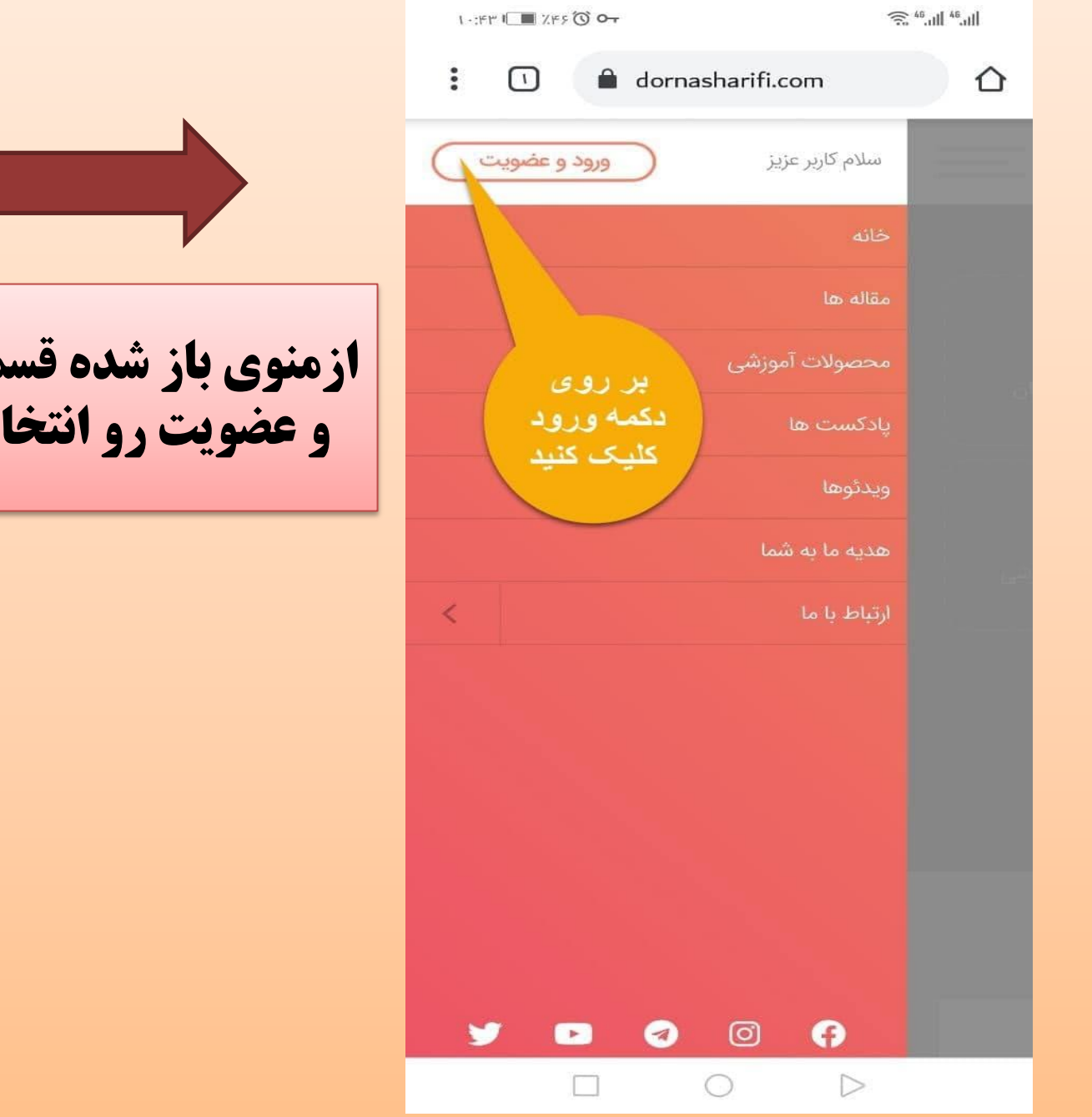

ازمنوی باز شده قسمت ورود و عضویت رو انتخاب کنید

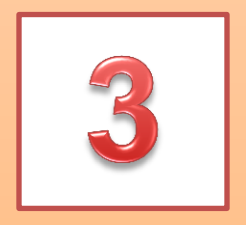

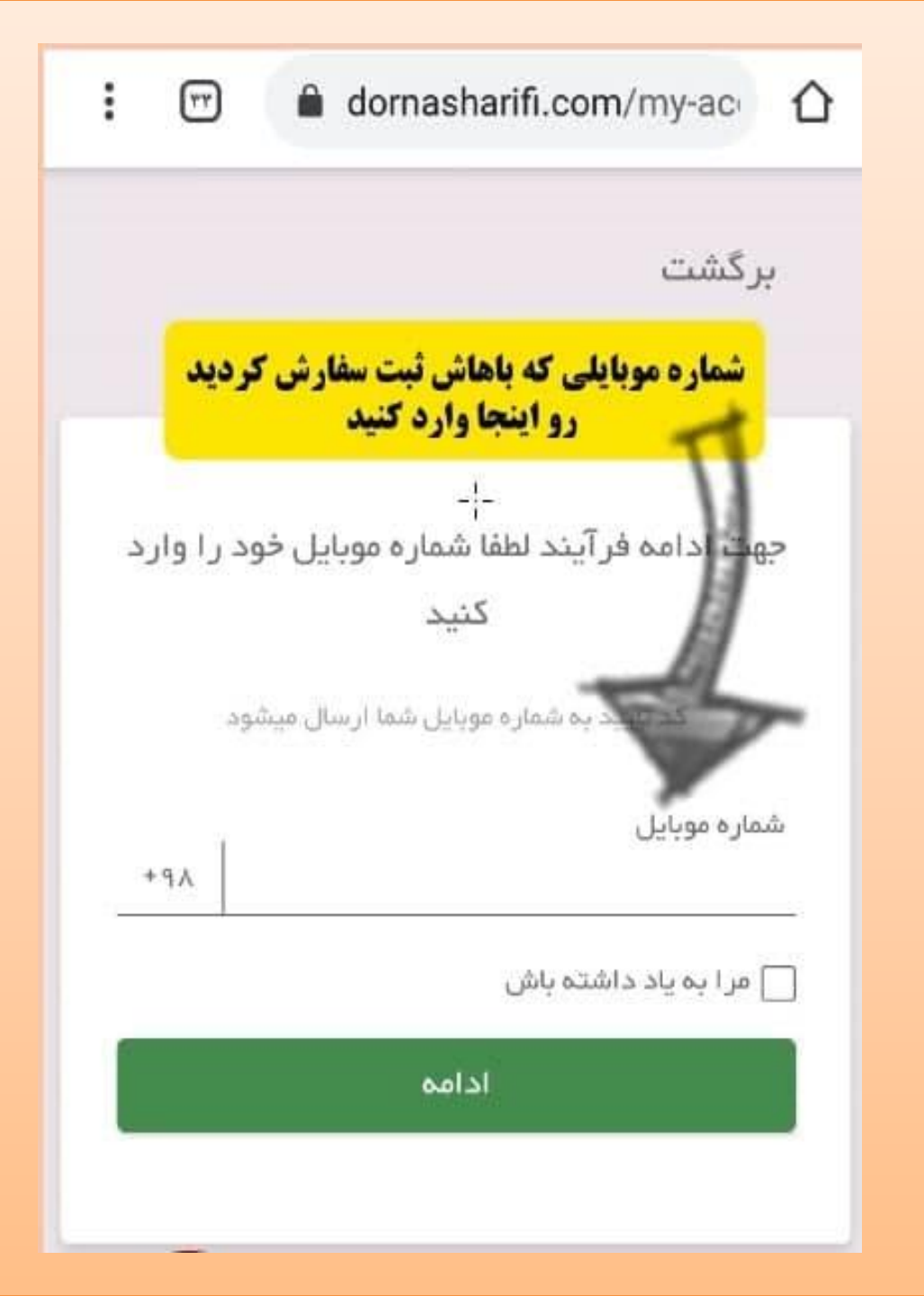

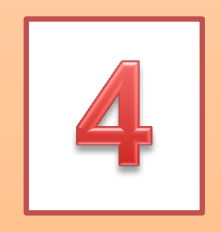

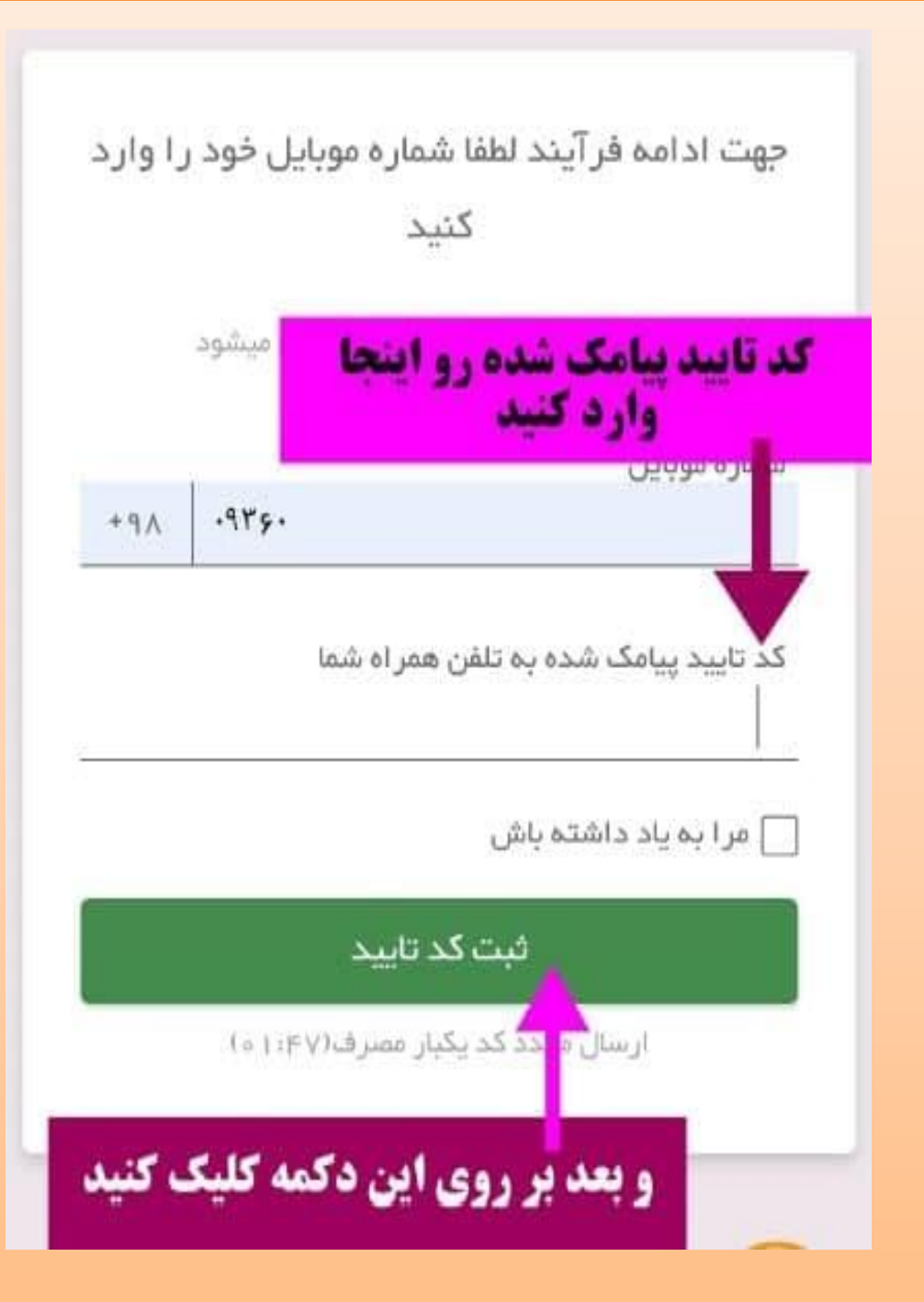

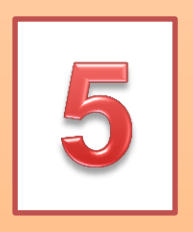

| : 🕜 🌢 dornasharifi.com/my-accoi          |                         |
|------------------------------------------|-------------------------|
|                                          | للم أكامي 🔍             |
|                                          |                         |
|                                          |                         |
| ۲۲: نیر ۱۳۰۰                             | تاريخ عصويت سما         |
| شما الان در حساب<br>کاربریتون قرار دارید | پيشخوان                 |
|                                          | دوره پدر و مادر حرفه ای |
|                                          | سفارش ها                |
|                                          | Memberships             |
|                                          | دانلود ها               |
|                                          | آدرسها                  |
|                                          | اطلاعات حساب كاربرى     |
|                                          | خروج از سیستم           |
|                                          | خانه                    |
|                                          | مقاله ها                |
|                                          | محصولات آموزشی          |

شما موفق شدید وارد حساب کاربریتون بشید حالا میتونید به دوره های خریدار شده دسترسی بیدا کنید

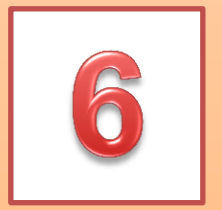

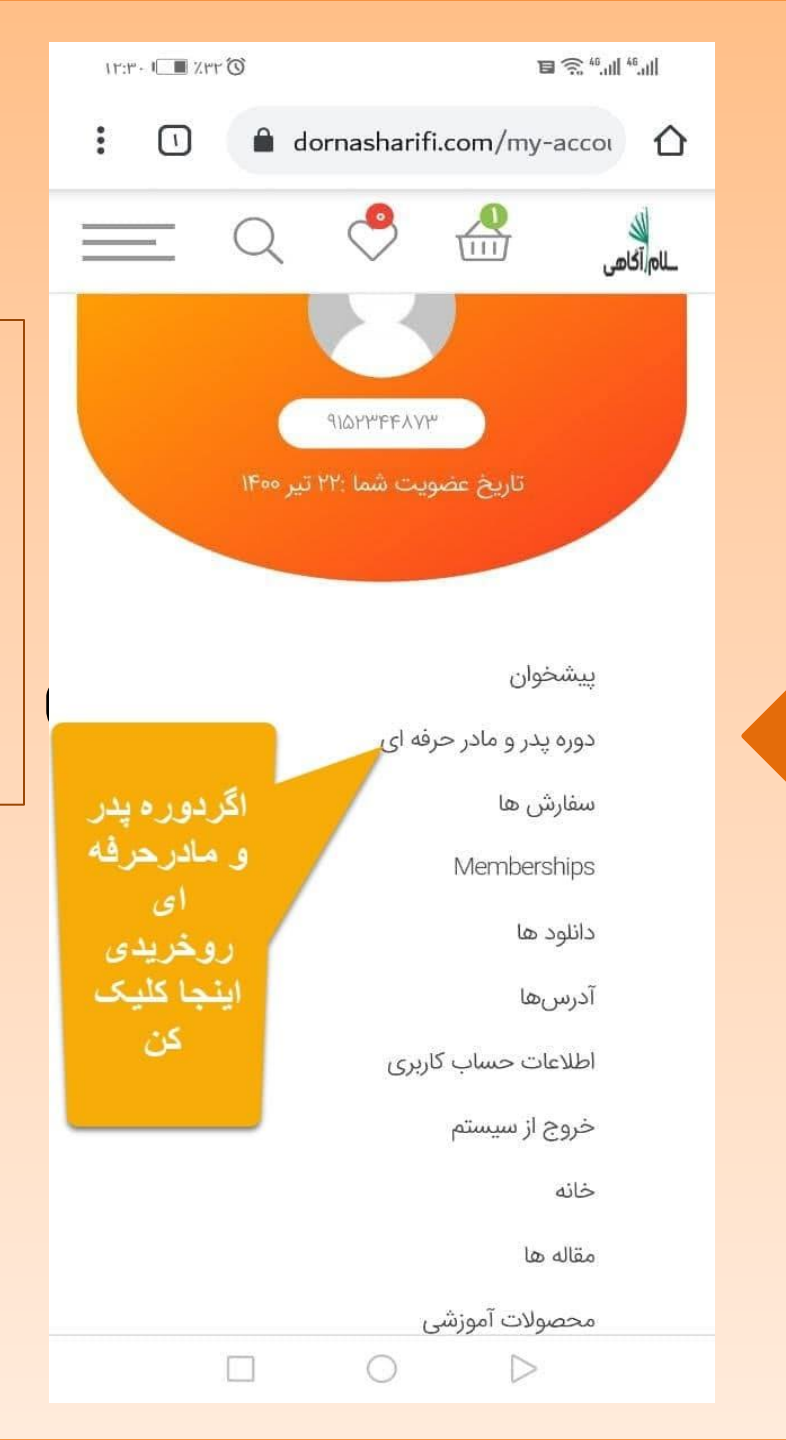

اگر دوره پدر و مادر حرفه ای رو تهیه کردید از منوی سمت راست میتوانید دسترسی سریع به این محصول دقت کنید که این محصول قابل دانلود نیست و صرفا به صورت آنلاین میتونید مشاهده کنید

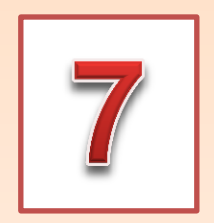

# **() مشاهده ی دوره ی پدرومادر حرفه ای**

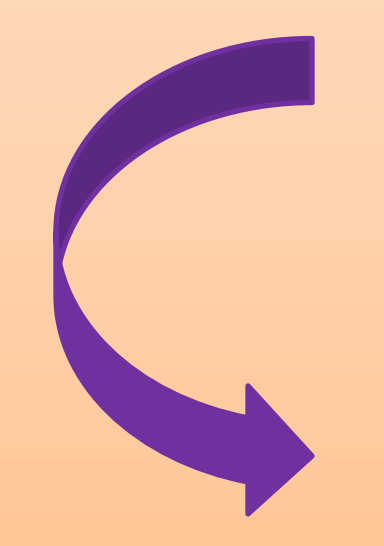

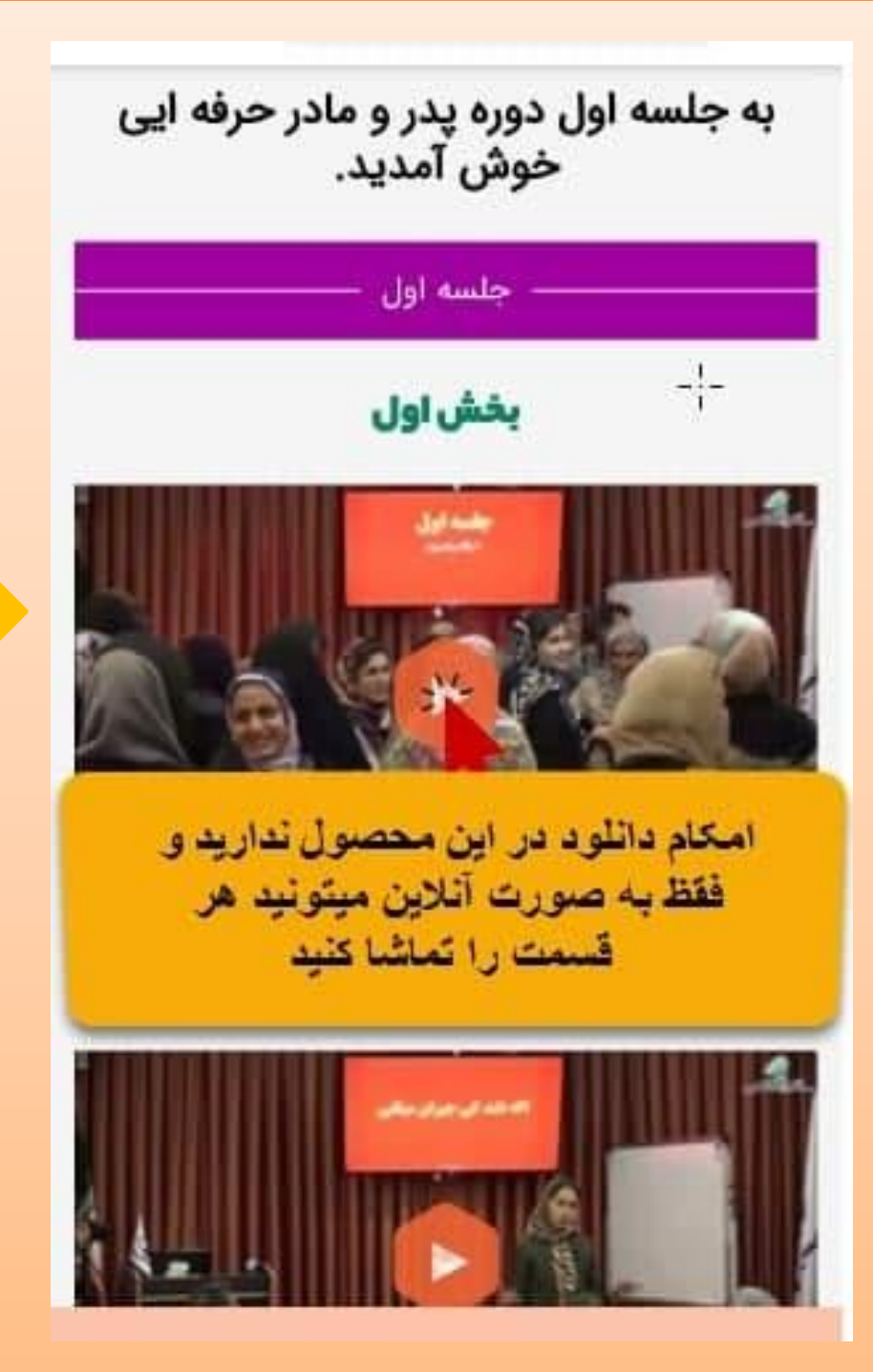

با کلیک بر روی هر فیلم میتونید آن را تماشا کنید.

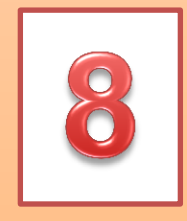

## ۲) مشاهده و دانلود بقیه ی محصولات سلام آگاهی

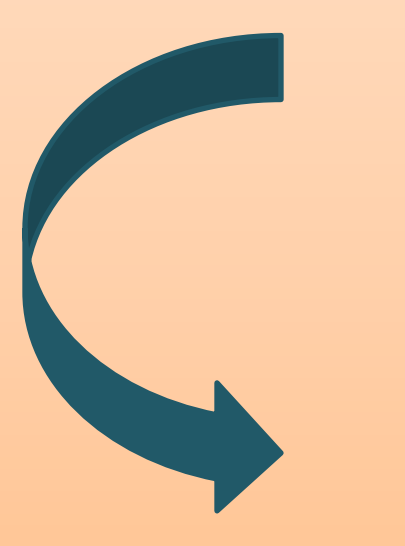

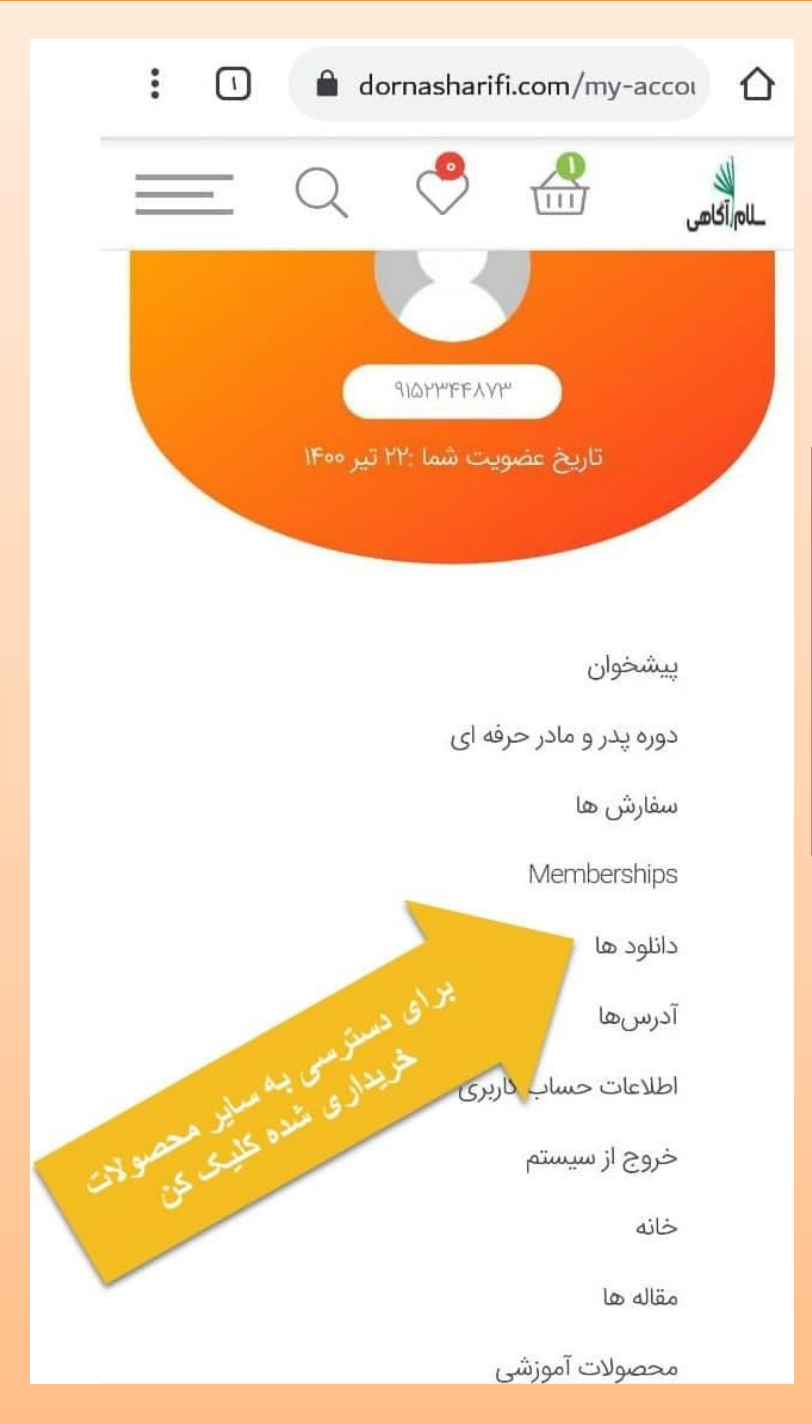

داتله د 0 H

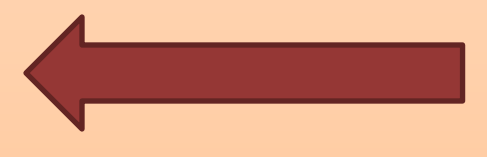

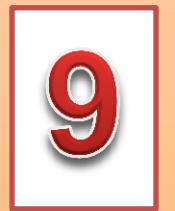

بر ای دانود محصولات این قسمت تاريخ باقيمالده کلیک کنید دائلود محصول القضا دانلودها نسخه الكترونيكى دانلود ألمخه هرگز کتاب مامان با من 00 الكتريكى کودکانه سخن بگو كتاب نسخه الكترونيكى دانلود نسخه کتاب مامان با من هرگز 00 الكترونيكى کودکانه سخن بگو كتاب فيلم خداحافظي با 00 هركز فيلم درس • كابوس مشق شب

پس از انتخاب منوی دانلود ها میتوانید از قسمت مشخص شده عکس محصولات خریداری شده را دانلود كنيد

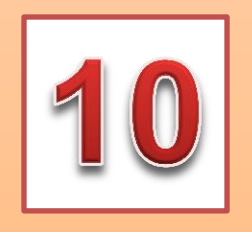

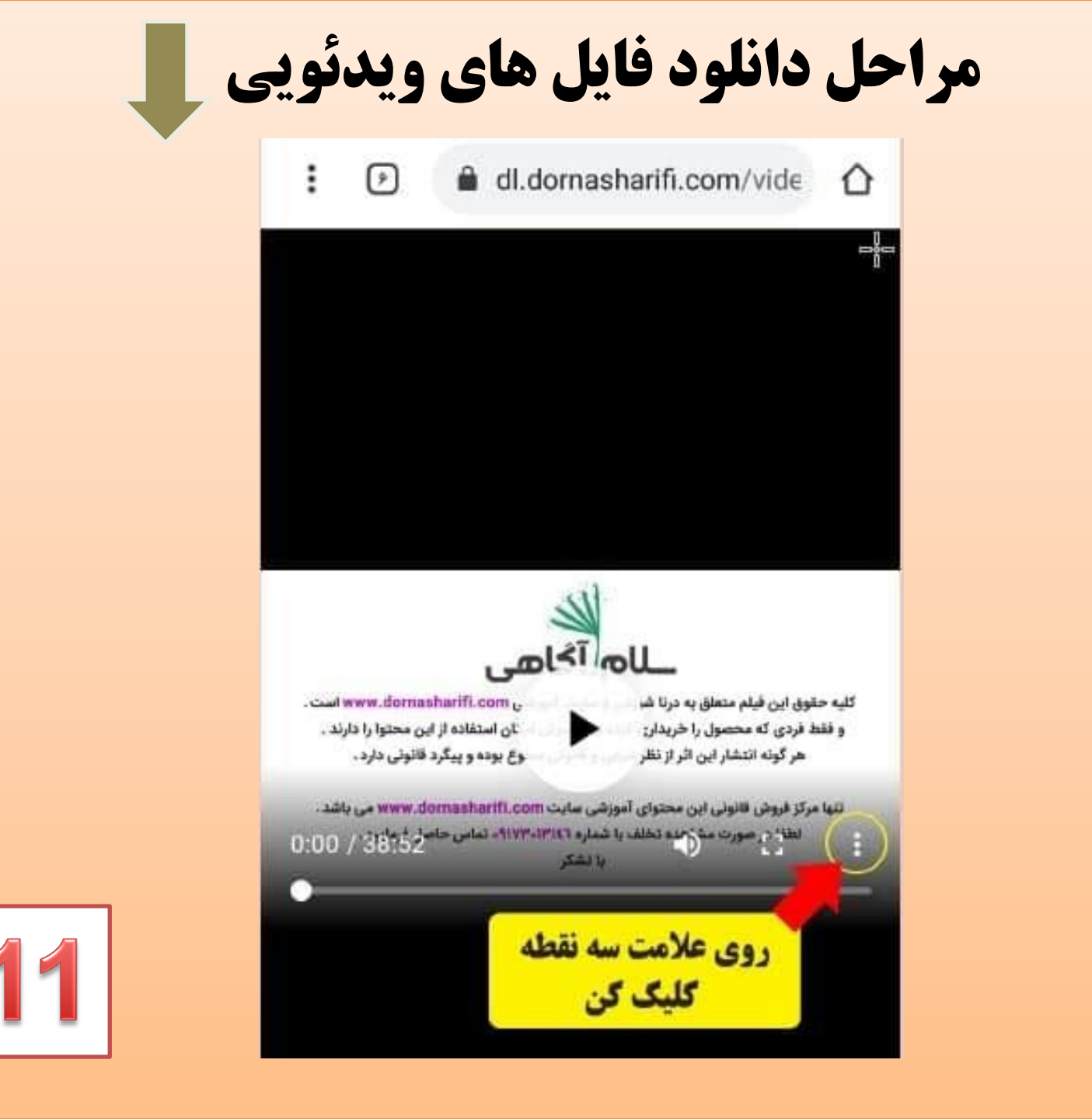

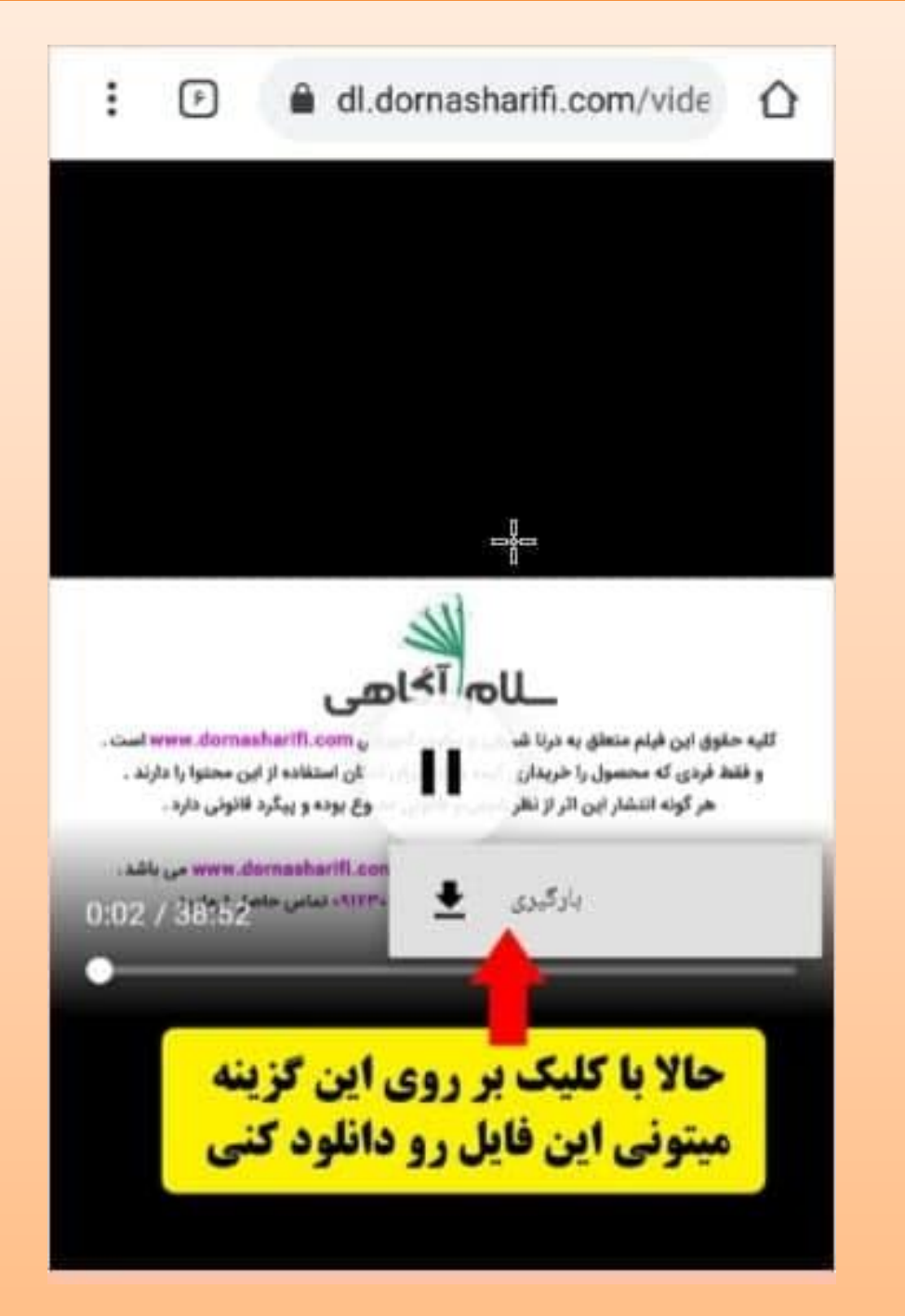

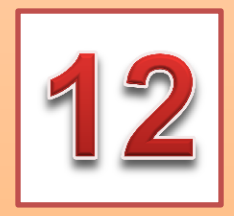

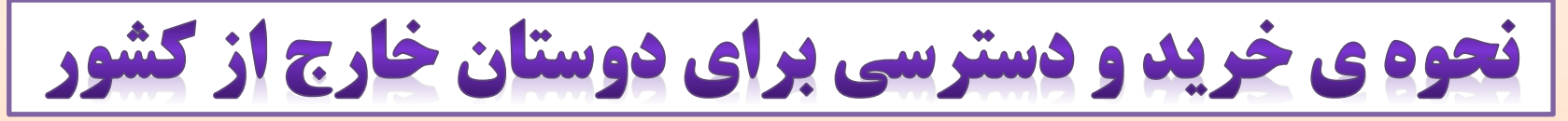

### شما دوستان عزیز خارج از کشور از طریق لینک زیر میتونید پرداخت ارزی خودتون رو انجام بدید

http://yekpay.me/salamagahi

قیمت محصولات برای دوستان خارج از کشور: دوره پدرومادر حرفه ای : 199 یورو دوره خداحافظی با کابوس مشق شب : 10 یورو دوره ارتباط همدلانه : 10 یورو کتاب الکترونیکی مامان با من کودکانه سخن بگو : 5 یورو

#### نحوه ی خرید و دسترسی برای دوستان خارج از کشور

شما دوستان عزیز خارج از کشور از طریق لینگ زیر میتونید پرداخت ارزی خودتون رو انجام بدید:

#### http://yekpay.me/salamagahi

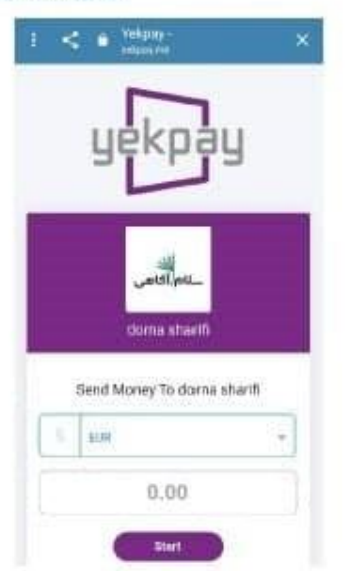

قیمت محصولات برای دوستان خارج از کشور:

- دوره پدرومادر حرقه ای : ۱۹۹ يورو
- دوره خداحافظی با کایوس مشق شب : ۱۰ یورو
  - دوره ارتباط همدلانه : ۱۰ يورو
- کتاب الکترونیکی مامان با من کودکانه سخن بگو: ۵ یورو

بعد از پرداخت، عکس واریز رو به همراه نام و نام خانوادگی، شماره تلفن و آدرس ایمیلتون رو در واتساپ شماره ی ۹۱۷۳۰۱۳۱۴۶ ارسال کنید تا همکاران مجموعه سالم آگاهی فایلهارو در پنل کاربریتون قرار بدن. اطالعات ورود به پنل کاربری در اختیار شما قرار میگیره و میتونید از طریق لینک زیر وارد پنل کاربریتون بشید و به فایلها دسترسی پیدا کنید و اونهارو مشاهده نمایید.

https://dornasharifi.com/email-login

| 🕜 👼 🗎 dornasharifi.com/email-lo: \end{split} 🗄                   |
|------------------------------------------------------------------|
| ليكبرى الم                                                       |
| دنبال چه چیزی می گردید؟ اینجا وارد کنید                          |
| ایمیل/شماره موبایل/نام کاربری *                                  |
|                                                                  |
| رمز عبور                                                         |
|                                                                  |
| 🗆 مرا به خاطر بسیار                                              |
| ورود                                                             |
|                                                                  |
| از طریق راههای زیر میتونی سوالاتت رو از بچه های سلام آگاهی بپرسی |
| +91YT+1T1F9 🚫                                                    |
| واتساپ مجموعه سلام آگاهی ۰۹۱۷۳۰۱۳۱۴۶                             |
| ولی قبلش سوالات متداول رو نگاه کن شاید جواب سوالت رو پیدا کردی 👇 |

### سوالات متداول

۱ ) اگر ویدئوها پخش نشد چه کاری باید انجام دهم؟ ویدئوها هر روز توسط تیم فنی بررسی می شوند لذا در صورتی که فیلمی برای شما پخش نشد کیفیت اینترنت خود را بررسی کنید که حتما ۴ Gباشد. همچنین در صورتی که فیلترشکن روشن دارید حتما خاموش کنید با توجه به کندی اینترنت در صورتی که با پخش ویدئوها مشکل دارید چند ساعت دیگر بررسی کنید

۲) چرا کیفیت ویدئوها پایین است؟ کیفیت اصلی ویدئوها بسیار بالاست. سرویس پخش کننده ویدئوها کیفیت ویدئو رو براساس سرعت اینترنت شما تنظیم می کند. پس اگر کیفیت ویدئوها پایین است احتماال سرعت اینترنت شما پایین است. البته می توانید تنظیم کنید که کیفیت ویدئوها چقدر باشد. مطابق تصویر زیر

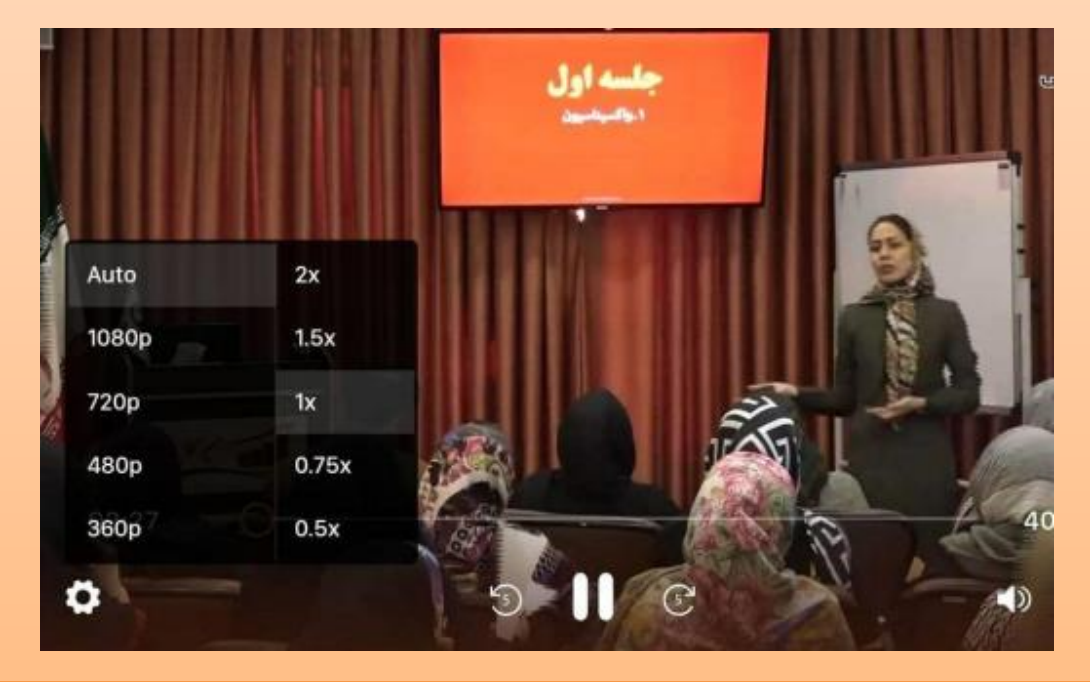

۳ ) جزوه ها رو چطور میتونم چاپ کنم؟ در صورتی که پرینتر دارید کافیه فایل جزوه رو در سیستم اقدام به چاپ کنید. در صورتی که پرینتر ندارید کافیست p+ctrl شخصی باز کنید و با زدن دکمه فایل جزوه رو به کافی نت یا .... تحویل دهید.

۴) چگونه سرعت ویدئوهارو زیاد یا کم کنم؟

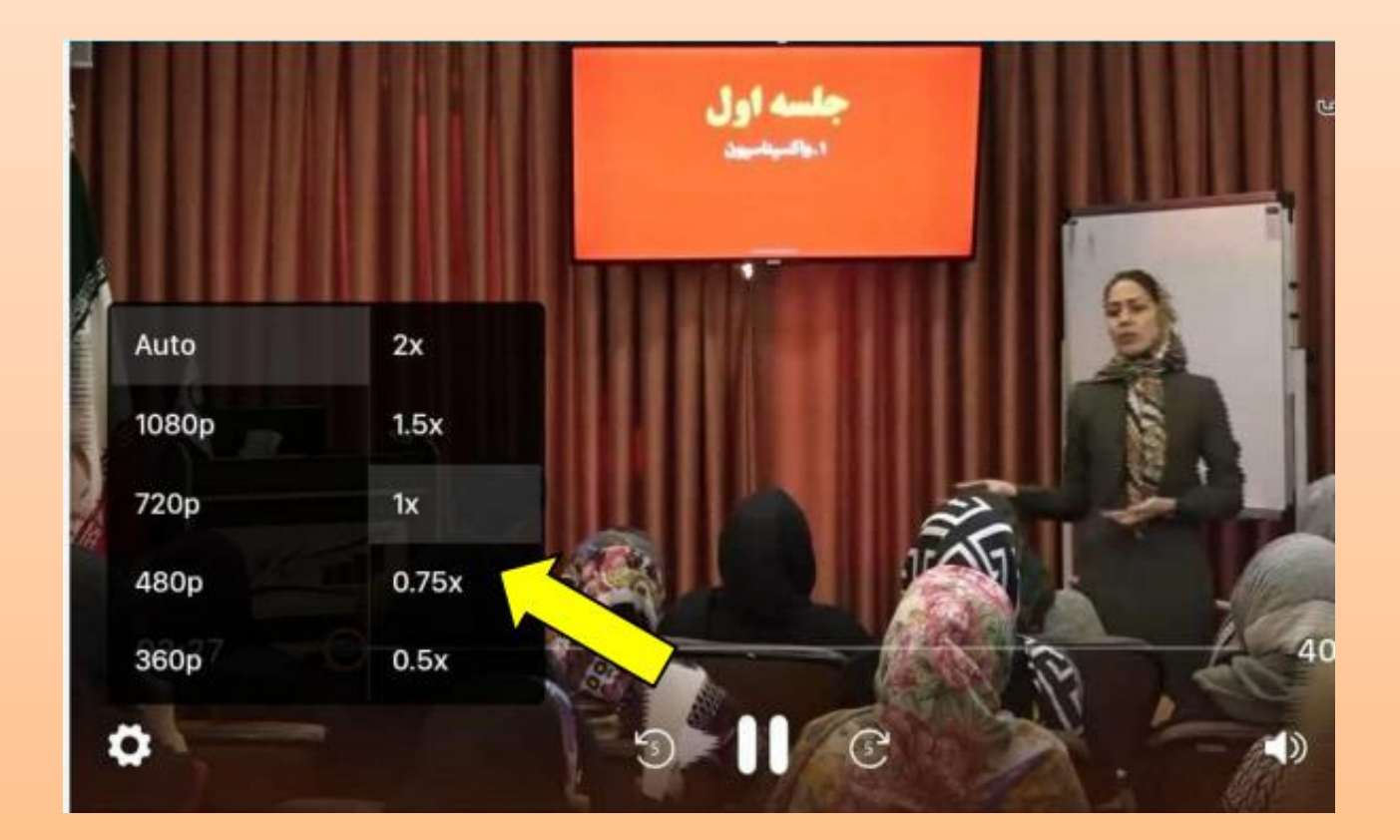